## Personnaliser les mails de notification

by LegalBox

i

## Personnaliser les mails de notification

NB: Connectez-vous en tant qu'administrateur pour accéder à la page de configuration du logiciel

### 1. Les mails de notification

Les notifications par email permettent de notifier les utilisateurs de l'activité du Hub directement dans leur messagerie électronique. L'envoi de notification peut être désactivé lorsque l'utilisateur est connecté au Hub.

Lorsqu'un document est inséré dans le Hub à destination d'un utilisateur, celui-ci ne reçoit pas directement le document mais il est invité à aller le consulter sur le Hub via l'envoi d'une notification par email. La notification contient un lien (URL) qui dirige directement l'utilisateur vers le circuit à viser ou à signer. Ainsi, le passage de l'email de notification au document à signer dans le Hub se fait en un seul clic.

### 2. Personnaliser le cadre de l'email de notification

Le cadre d'un email de notification correspond au modèle du mail hors contenu :

## Diget : Notification du Parapheur Electronique Bonjour, Cordialement, Le service LegalBox.

Le contenu est situé entre le "bonjour" et le "Cordialement".

### • Etape 1: Télécharger le fichier hub\_legalbox.html

Enregistrez le fichier .html suivant dans votre ordinateur: hub\_legalbox

### • Etape 2: Modifier le fichier hub\_legalbox.html

Lorsque vous avez téléchargé le document, vous pouvez modifier le contenu du mail (contenu étant dans la balise  $\langle body \rangle$ ).

Le fichier est un fichier HTML, vous pouvez donc rajouter du contenu texte si vous le souhaitez. Une fois le document modifié selon vos besoins, enregistrez-le.

# ATTENTION: <u>Ne modifier pas la ligne</u> <*div id="\_repere\_"></div>* dans le document html.

### 3. Chargement du nouveau fichier de modèle HTML pour les emails de notification

Passez directement au point 4 si vous ne souhaitez pas modifier le modèle mais uniquement les contenus des emails de notification.

Pour charger le fichier HTML modifié pour mail de notification:

• Etape 1: Rendez-vous dans l'onglet "multimédia" au niveau de l'organisation:

|                               | Accueil Contact Admin        | nistration       |                            |                                 |                       |                         |                           | Admin Admin $ \sim $ |
|-------------------------------|------------------------------|------------------|----------------------------|---------------------------------|-----------------------|-------------------------|---------------------------|----------------------|
|                               | Organisation                 | 25<br>Connectés  | CRON ?ExportXLS?           | <b>So</b><br>Configuration      | Autoform Notification | ns Habilitation         |                           |                      |
| Hub Electronique de Documents | Licence                      | Connexion        | Monitoring                 | Configuration et Outils système |                       |                         |                           |                      |
| Organisations × [COUR         | RIER] LEGAL-BOX SAS $\times$ | _                |                            |                                 |                       |                         |                           |                      |
| C Identité Personnes          | Services Délégations F       | Paramètres Multi | imedia Signatures numériqu | ues Contacts                    | Liste des Autoforms   | Notifications par email | Groupe pour habilitations | Groupe de c >        |

• Etape 2: Cochez la ligne contenant le fichier par défaut puis cliquez sur "supprimer". Vous devez supprimer le fichier par défaut pour remplacer par le vôtre :

|                             | Accueil Contact Admin        | istration                      |                                 |                                   |                           | Admin Admin $ \sim $ |
|-----------------------------|------------------------------|--------------------------------|---------------------------------|-----------------------------------|---------------------------|----------------------|
|                             | Organisation                 | A Connectés CRON ?Export       | XLS? Configuration Autoform     | Notifications                     |                           |                      |
| Hub Electronique de Documen | nts Licence                  | Connexion Monitoring           | Configuratio                    | n et Outils système               |                           |                      |
| Organisations × [CC         | OURRIER] LEGAL-BOX SAS ×     |                                |                                 |                                   |                           |                      |
| C Identité Personne         | es Services Délégations      | 2<br>2<br>2<br>3               | numériques Contacts Liste des A | Autoforms Notifications par email | Groupe pour habilitations | Groupe de c >        |
| Ajouter Modifier E          | Editer Télécharger Supprimer |                                |                                 |                                   |                           | A                    |
| Id Type                     | e O                          | Nom de fichier                 | Libellé                         | Type de fichier                   | Date de modification      |                      |
| □ 1118 Test                 | t file pdf                   | test_sign.pdf                  | text pdf signature              | application/pdf                   | 03:03 - 27/03/2015        |                      |
| 1054 SSF                    | PV Transformation            | transformation BDC and         | Ovarlay Bon de Commande         | text/xml                          | 05:03 - 11/03/2014        | _                    |
| 1126 XSL                    | L                            | tangen_rignature_sagaffice.org |                                 | image/svg+xml                     | 01:06 - 07/06/2015        |                      |
| 1148 SSF                    | PV Transformation            | DESENSE 2 ANOR FACTURE 2 per   | Test CGX_Freeartise_210715      | application/octet-stream          | 05:07 - 21/07/2015        |                      |
| 1149 SSF                    | PV Transformation            | DESENSE J ANOR FACTURE_3 por   | Test CGR_Freeerine_220715       | application/octet-stream          | 10:07 - 22/07/2015        |                      |
| 1133 SSF                    | PV Transformation            | DESENSE 2 ANOIR FACTURE just   | FBBi juon test Frenerises       | application/octet-stream          | 04:06 - 30/06/2015        |                      |
| 1168 XSL                    | L                            | 054.2554079847.2_2803 end      | Code mattere ACTES              | text/xml                          | 04:01 - 06/01/2016        |                      |
| 1183 SSF                    | PV Transformation            | tagi, or attact TAP (perce     | Tarragues FIRP                  | application/octet-stream          | 01:03 - 16/03/2016        |                      |
| □ 1)4 SSF                   | PV Transformation            | AVOR-PACTURE-TESTS3pour-alld   | Tarragoon Avoid-Factures        | application/octet-stream          | 01:03 - 16/03/2016        | _                    |
| 🗹 🖬 1189 Mail               | il template html             | hub_notification_template.html |                                 | text/html                         | 03:04 - 04/04/2016        |                      |
|                             |                              |                                |                                 |                                   |                           |                      |

• Etape 3: Cliquez sur "ajouter" (capture 1) puis dans la fenêtre d'ajout, choisissez "Mail template html" dans la liste (1), chargez votre fichier depuis votre poste de travail en cliquant sur

"sélectionner" (2) puis cliquez sur "valider" (3)

|                     | Accueil Contact                | Administration                  |                                 |  |  |
|---------------------|--------------------------------|---------------------------------|---------------------------------|--|--|
|                     | Corganisation                  | nne Connectés CRON ?Expo        | configuration Autofor           |  |  |
| Hub Electronique de | Documents Licence              | Connexion Monitoring            | Configura                       |  |  |
| Organisations       | < [COURRIER] LEGAL-BOX SAS ×   |                                 |                                 |  |  |
| Identité F          | Personnes Services Délégations | Paramètres Multimedia Signature | es numériques Contacts Liste de |  |  |
| Ajouter             | er Editer Télécharger Supprin  | ner                             |                                 |  |  |
| ld                  | Туре                           | Nom de fichier                  | Libellé                         |  |  |
| 1118                |                                |                                 |                                 |  |  |
| 1054                |                                |                                 | inde                            |  |  |
| 1126                |                                |                                 |                                 |  |  |
| 1148                |                                |                                 | 10715                           |  |  |
| 1149                |                                |                                 | 20715                           |  |  |
| 1133                |                                |                                 | (Fibble jacon benet Pressenting |  |  |
| 1168                |                                |                                 |                                 |  |  |
| 1183                |                                |                                 |                                 |  |  |
| 1184                |                                |                                 | Tampon Accir-facture            |  |  |
| 1189                | Mail template html             | hub notification template.html  |                                 |  |  |

### Personnaliser les mails de notification - 04-08-2016

by LegalBox - http://documentation.legalbox.com

| ganono    | arametree manneau orgnatarea  | manionquoo oontuot      | Coto doo riatoronno -riotinoationo par onian |
|-----------|-------------------------------|-------------------------|----------------------------------------------|
| Supprimer | Ajouter un fichier multimédia |                         | $\otimes$                                    |
|           | Multimédia                    |                         |                                              |
|           | Type de média :               | Mail template html      | 2                                            |
|           | Nom de fichier :              | Sélectionner un fichier | Sélectionner fichier                         |
|           | Libellé :                     |                         | Aucun fichier choisi                         |
|           |                               |                         | tream                                        |
|           |                               |                         | 3 Valider tream                              |
|           | 094-2594009847-2_2803.xml     | Code matière ACTES      | text/xml                                     |
|           | tagLocationFRP.json           | Tampon FRP              | application/octet-stream                     |
|           | AVOIR-FACTURE-TESTS3pourvalid | Tampon Avoir-facture    | application/octet-stream                     |

### 4. Modifier le contenu des emails de notification

Pour modifier le contenu des emails de notification, rendez-vous sur l'onglet "notification par email" au niveau de l'organisation :

|                               | Accueil Contact Admini       | stration         |                          |                           |               |                    |                     |                           | Admin Admin $ \smallsetminus $ |
|-------------------------------|------------------------------|------------------|--------------------------|---------------------------|---------------|--------------------|---------------------|---------------------------|--------------------------------|
|                               | Organisation                 | 25<br>Connectés  | CRON ?ExportXLS?         | <b>%</b><br>Configuration | Autoform      | C<br>Notifications | Habilitation        |                           |                                |
| Hub Electronique de Documents | Licence                      | Connexion        | Monitoring               |                           | Configuration | et Outils système  | •                   |                           |                                |
| Organisations × [COUR         | RIER] LEGAL-BOX SAS $\times$ |                  |                          |                           |               | _                  |                     |                           |                                |
| C Identité Personnes          | Services Délégations P       | aramètres Multin | media Signatures numériq | ues Contacts              | Liste des Au  | toforms Notif      | fications par email | Groupe pour habilitations | Groupe de c >                  |
|                               | Q                            |                  |                          |                           |               |                    | J                   | Ajouter un mail type      | 70 résultat:                   |
| Id Référence                  | Langue                       | Libellé          |                          |                           |               | S                  | ujet                |                           |                                |

Les références d'emails de notification que vous pouvez modifier sont les suivantes :

- MAIL\_DESK\_GENERER\_MPD = email lors d'un changement de mot de passe
- MAIL\_DESK\_GENERER\_MPD = email lors de la génération d'un nouveau mot de passe par l'application
- PARAPH\_FOLDER\_REMINDER = email lors de la relance d'un courrier
- PARAPH\_FOLDER\_SEND\_REPORT = email lors de l'envoi du rapport

*A noter :* l'email de notification envoyé de façon journalière aux utilisateurs n'est pas personnalisable. Néanmoins, vous pouvez choisir de le recevoir ou non. L'administrateur peut <u>ajouter ce paramètre</u> dans le back office : nom du paramètre = notification.email.daily.cron.enabled / valeur = true ; Une case à cocher a également été ajoutée au niveau du compte utilisateur. Il suffit d'aller dans "Profil" (option disponible dans menu en haut à droite) puis "notification" et cocher la case "Recevoir un email d'état quotidien":

|                                            | Accueil Contact                 |                           |                                                           |                            |                      |                |                        |  |  |
|--------------------------------------------|---------------------------------|---------------------------|-----------------------------------------------------------|----------------------------|----------------------|----------------|------------------------|--|--|
|                                            | Nouveau Modèles                 | Email Docum               | ents Par lot [                                            | Dossiers Hashtag           | Statistiques         | Simple Étendue | Thème ><br>Déconnexion |  |  |
| Hub Electronique de Documents              | Édition                         | Import                    | Action                                                    | Classement                 | Statistiques         | Recherche      | Version 4.2.1-b383     |  |  |
| 0                                          | Boîte de réception - Monsieur ( | Capita 🎯 🚳                | Monsieur CAPITAINE                                        | ×                          | •                    |                |                        |  |  |
|                                            | Objet                           | Modification.             | Mot de passe Pré                                          | férences Notification      | Délégations          |                |                        |  |  |
| <ul> <li>Boîte de réception [4]</li> </ul> | Visa préalable (4)              |                           | En Réception                                              |                            |                      |                |                        |  |  |
| Validés<br>Refusés<br>Clôturés             | Agent testFRN                   | 15 Mars 2016 @<br>17:43   | Recevoir un e-mail                                        | I quand un courrier me co  | ncernant est modifié |                |                        |  |  |
| À traiter [52]<br>Copie/Information        | Agent testFRN                   | 15 Mars 2016 •<br>11:43 3 | Recevoir un email lorsqu'un courrier me parvient en copie |                            |                      |                |                        |  |  |
| Envoyés                                    | Test 3 FRN DI                   | 15 Mars 2016              | Recevoir un email                                         | d etat quotidien           |                      |                |                        |  |  |
| Brouilions                                 | Agent testFRN                   | 11:43                     | En Émission                                               |                            |                      |                |                        |  |  |
|                                            | Agent testFRN                   | 15 Mars 2016 	 	 	 e      | Envoyer un e-mail                                         | de notification aux déléga | ations               |                |                        |  |  |
|                                            | test 1 DI FRN                   |                           | Autres adresses e-ma                                      | ail                        |                      |                |                        |  |  |
|                                            |                                 |                           | Ajouter Supprin                                           | mer                        |                      |                |                        |  |  |
|                                            |                                 |                           |                                                           |                            |                      |                |                        |  |  |

Pour modifier le contenu d'un de ces emails, cliquez sur la ligne correspondante :

# **Personnaliser les mails de notification - 04-08-2016** by LegalBox - http://documentation.legalbox.com

|               | LIUGI                 |                   | OTHEATON              | monitoring                    |                  | Configuration et Outris a   | yateme                  |                                   |                           |
|---------------|-----------------------|-------------------|-----------------------|-------------------------------|------------------|-----------------------------|-------------------------|-----------------------------------|---------------------------|
| Organisations | × [COURRIER] LEGAL-BO | X SAS ×           |                       |                               |                  |                             |                         |                                   |                           |
| < Identité    | Personnes Services De | élégations Parame | ètres Multimedia      | Signatures numériques         | Contacts         | Liste des Autoforms         | Notifications par email | Groupe pour habilitations         | Groupe de $\varepsilon >$ |
|               | Q                     |                   |                       |                               |                  |                             |                         | Ajouter un mail type              | 70 résultat:              |
| Id            | Référence             | Langue            | Libellé               |                               |                  |                             | Sujet                   |                                   |                           |
| 28            |                       |                   | Information à un me   | mbre de la collectivité de se | on inscription a | à la plate-forme par l'admi | LegalBox - Confirmati   | on de votre inscription sur le H  | lub Electro               |
| 29            | MAIL_DESK_CHANGEMEN   | fr                | Confirmation à une    | ersonne de l'activation de s  | on compte : i    | dentifiant et mot de passe  | Nouveau statut de vo    | tre compte utilisateur sur la pla | ate-forme M               |
| 30            | MAIL_DESK_GENERER_M   | fr 🕟              | Un nouveau mot de     | passe est généré par quelq    | u'un pour le co  | mpte d'un autre utilisateu  | r Nouveau mot de pass   | e                                 |                           |
| 44            |                       | -6                | Identifiant et mot de | passe (Gérant)                |                  |                             | Nouveau statut de vo    | tre compte utilisateur            |                           |
| 54            | null                  | fr                | Un nouveau mot de     | passe est généré par le gér   | ant pour le co   | mpte d'un membre de son     | Nouveau mot de pass     | e                                 |                           |
| 53            |                       |                   | Changement de mot     | de passe - confirmation (ut   | ilisateur)       |                             | Nouveau mot de pass     | e                                 |                           |
| 2039          | PARAPH_FOLDER_REDAC   | fr                | paraph folder redact  | or modify dossier             |                  |                             | [paraph_folder_name]    |                                   |                           |

Puis modifier le texte dans la partie "contenu HTML" sans modifier les éléments entre crochet :

### Personnaliser les mails de notification - 04-08-2016

by LegalBox - http://documentation.legalbox.com

| isati 👔     | Mail Type     |                                                                                                    |                                                 |                                               | $\otimes$ |
|-------------|---------------|----------------------------------------------------------------------------------------------------|-------------------------------------------------|-----------------------------------------------|-----------|
| GAL-        | Description:  | Un nouveau mot de passe est généré par qu                                                                   | Sujet:                                          | Nouveau mot de passe                          |           |
| s           | Référence:    | MAIL_DESK_GENERER_MPD                                                                                       | Language:                                       | fr                                            | ~         |
| 2           | Contenu:      |                                                                                                    |                                                 |                                               |           |
|             |               |                                                                                                    |                                                 |                                               |           |
| ME          |               |                                                                                                    |                                                 |                                               |           |
| ER_N        | Contenu HTML: | <pre><div> <span style="color:#36C">[personne_civilite] [</span></div></pre>                                | personne_prenom] [                              | personne_nom] <u span>,< <u>br</u> />         |           |
|             |               | Un nouveau mot de passe a été généré pour ve<br>suivant :< <u>br</u> />                                     | otre accès à la plate                           | -forme Hub. Votre nouveau mot de passe est le | )         |
| DA          |               | <div style="&lt;u&gt;text-align:center&lt;/u&gt;">&lt;<u>strong</u>&gt;[user_n<br/>&lt;<u>br</u>/&gt;</div> | ew_password] <td>ng&gt;<br/>&gt;</td> <td></td> | ng><br>>                                      |           |
| ERR         |               |                                                                                                    |                                                 |                                               |           |
| DTIF        |               |                                                                                                    |                                                 |                                               |           |
| RAP<br>DTIF |               |                                                                                                    |                                                 | Valider Suppri                                | mer       |
| DTIFI       | . fr          | paraph folder issuer sign                                                                                   |                                                 | [paraph_folder_na                             | ame]      |

Il est possible d'envoyer sur les adresses email test l'email de notification sur la relance d'un courrier. Pour cela, restez connecter en tant qu'administrateur puis rendez-vous sur l'onglet "accueil" (en haut à gauche), puis sur "recherche" pour afficher un courrier à relancer. Pour finir, cliquez sur "envoyer notification pour test" :

# **Personnaliser les mails de notification - 04-08-2016** by LegalBox - http://documentation.legalbox.com

|                                                                            | Accueil Cont                                                                        | act Administration                                              |           |            |             |         |   |                                                                          | Admin Admin                                   |
|----------------------------------------------------------------------------|-------------------------------------------------------------------------------------|-----------------------------------------------------------------|-----------|------------|-------------|---------|---|--------------------------------------------------------------------------|-----------------------------------------------|
|                                                                            | Nouveau ~                                                                           | Email Documents                                                 | Par lot   | Dossiers   | Q<br>Simple | Étendue |   |                                                                          |                                               |
| Hub Electronique de Documents                                              | Édition                                                                             | Import                                                          | Action    | Classement | Reche       | erche   |   |                                                                          |                                               |
| Organisations × [COUR<br>Options ∨ Script de démo                          | Courr V                                                                             | SAS × Recherche simp                                            | le × test | mme cgx ×  |             |         | ( | Envoyer notification pour test                                           | Clôturer Mettre à la corbeille<br>à 16:14 💿 ( |
|                                                                            |                                                                                     |                                                                 |           |            |             |         |   | Historique                                                               | $\odot$                                       |
| La démo porte sur le traîtement<br>réponse.                                | even severe severe del Artestatio Sectation<br>d'un flux de courriers entrents jusq | n<br>pu'ê l'êmission d'un courrier de                           |           |            |             |         |   | Modification du courrier par Madan<br>15:14 : Ancien délai : Aucun, Nouv | ne Testcgx le 19/03/2015 à<br>veau délai : 8J |
| Pour cela je me connecte sur le co                                         | npte d'un agent du service courrier                                                 | (ogent.courriers),                                              |           |            |             |         |   | Document terminé par Monsieur C                                          | APITAINE le 03/04/2015.                       |
| La partie ci-après aoit toujours êtr                                       | e présentée en introduction que lo o<br>focture ou de l'Hélios.                     | ámo porte sur du courrier, de lo                                |           |            |             |         |   | Dossier archivé par User Cron le 0                                       | 2/10/2015.                                    |
| (Ici nous sommes sur l'interface p<br>sur la gauche pour tous les utiliset | rincipale de notre logiciel qui se pri<br>aurs. Le tableau de bord comporte         | ésente evec un tablesu de bord<br>a minima ce que nous appelons |           |            |             |         |   | Fiche de circulation - Courrier e                                        | entrant (archivé)                             |

Copyright © 2015 LegalBox, Tous droits réservés.